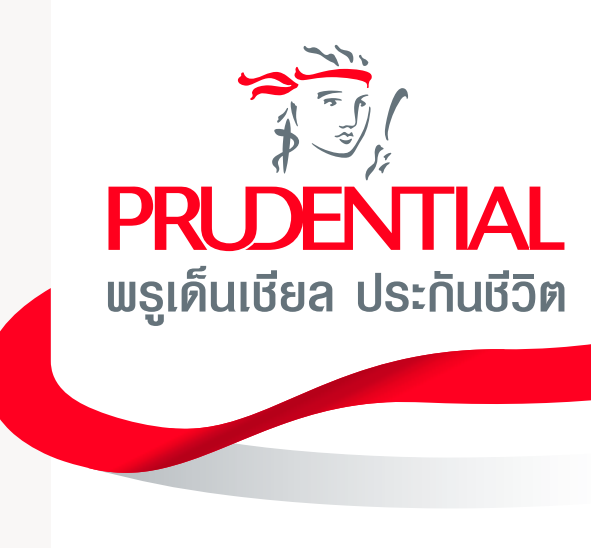

# คู่มือบริการกรมธรรม์ออนไลน์ PRUServices

#### พ่านช่องทางเว็บไซต์

pruservices.prudential.co.th

### **สร้างบัญชี**พู้ใช้งาน

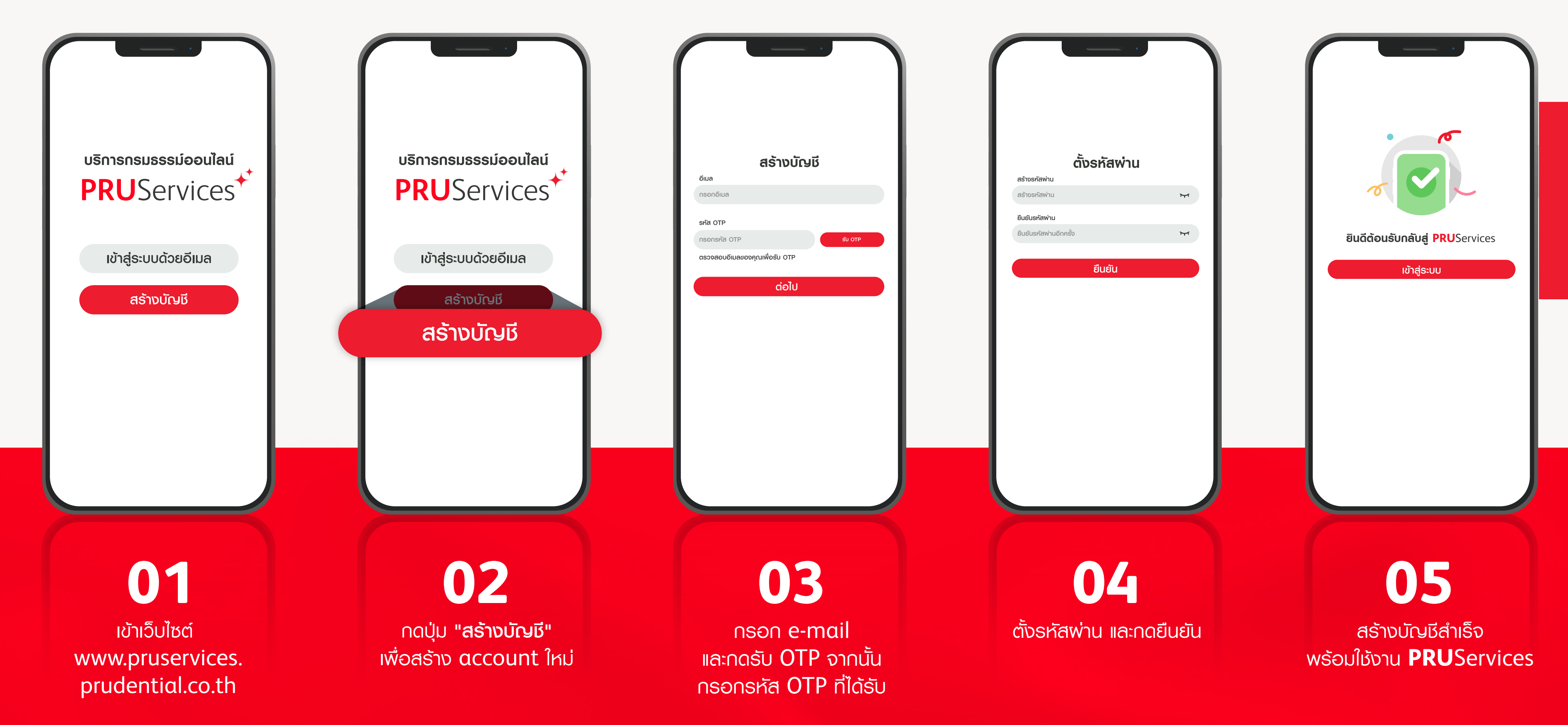

1/3

## **เชื่อมต่อกรมธรรม**์เพื่อเริ่มต้นใช้งาน

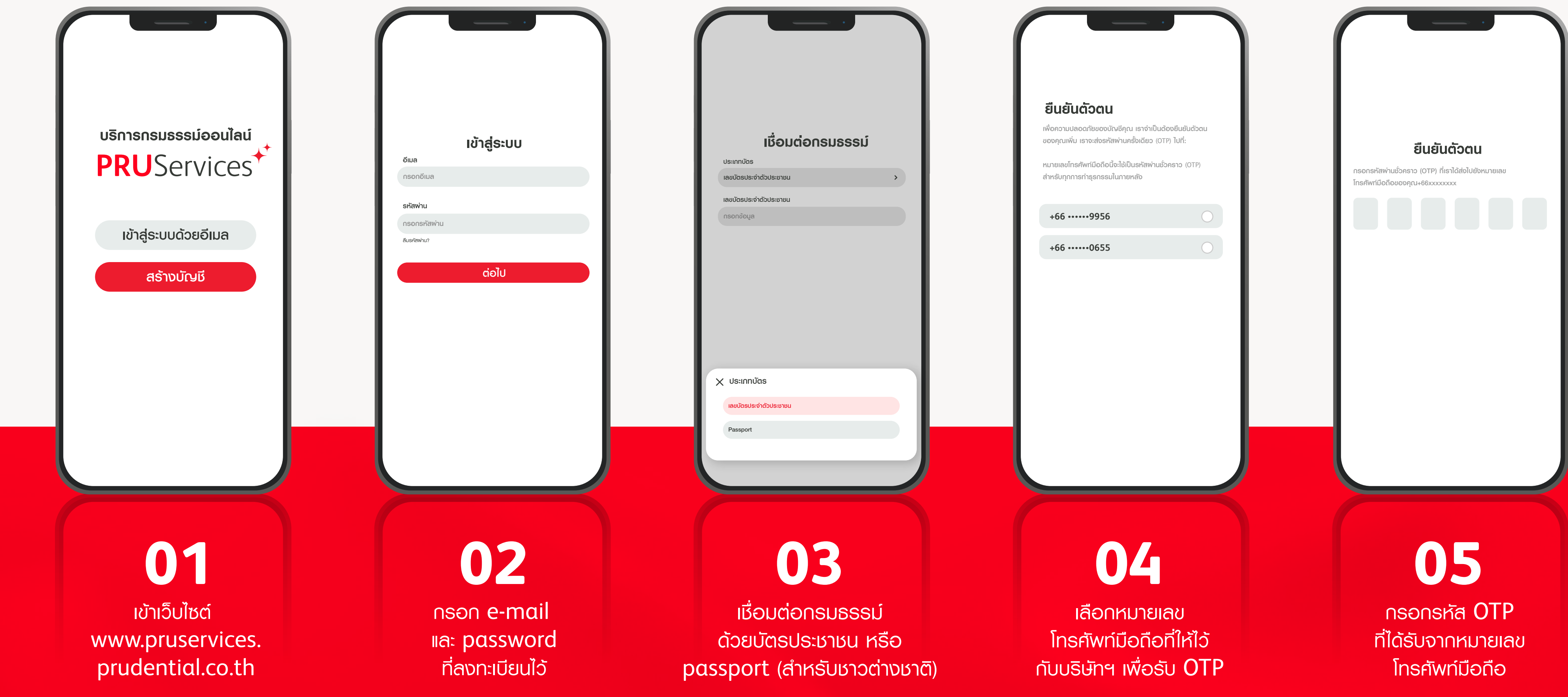

ス 

2/3

## <mark>เชื่อมต่อกรมธรรม์</mark>เพื่อเริ่มต้นใช้งาน

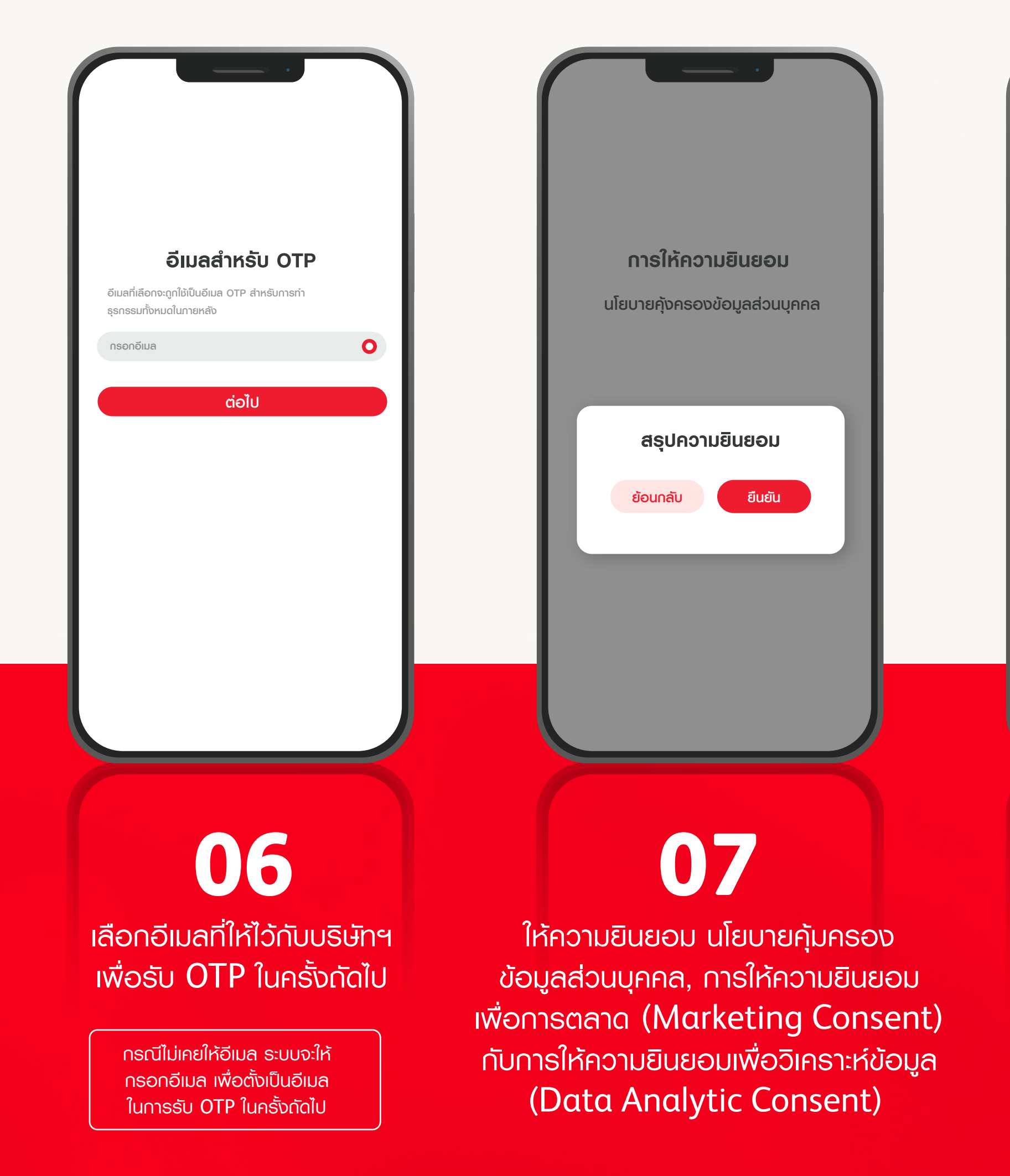

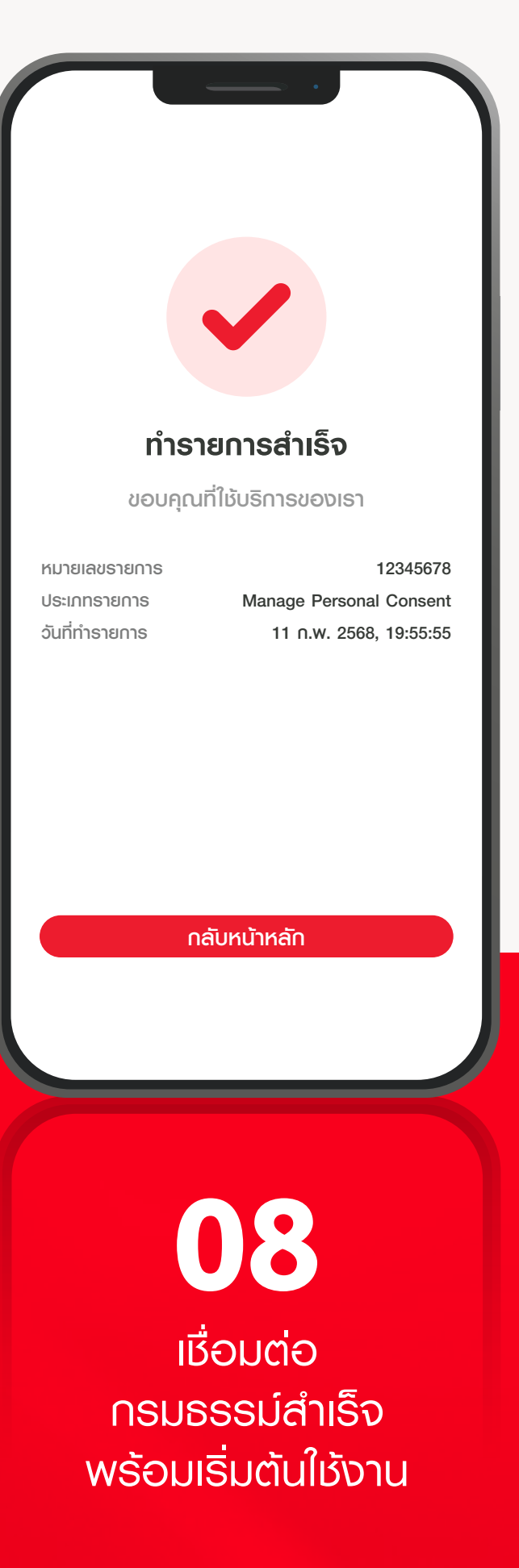